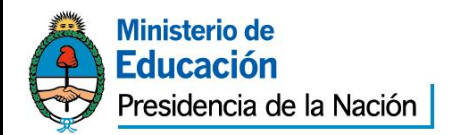

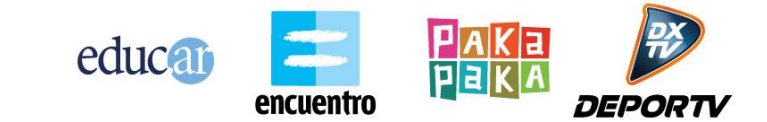

Se detallan las categorías de los cursos.

"2013 - Año del Bicentenario de la Asamblea General Constituyente de 1813"

## ¿Cómo inscribirse en un curso?

**IMPORTANTE:** para poder inscribirse en un curso, debe estar registrado como usuario en el portal educ.ar (ver instructivo *Cómo registrarse en educ.ar*).

Ingrese en el portal <u>www.educ.ar</u>, en la pestaña **Docentes** de la barra superior; haga clic en la opción **Formación.** A continuación, haga clic en el botón **Cursos.** 

| educ                                                                                                    | ar Docen         | tes jamilias | Estudiantes | Noticias | τv        | م                                                                                                    | Ministerio de<br>Educación<br>Presidencia de la Nación |
|----------------------------------------------------------------------------------------------------|------------------|--------------|-------------|----------|-----------|----------------------------------------------------------------------------------------------------|--------------------------------------------------------|
| Recursos                                                                                                    | Experiencias     | Convocatoria | Formación   |          |           |                                                                                                    | Iniciar sesión Registrarse                             |
| Portada                                                                                                    | Cursos           |              |             |          |           | Ï                                                                                                    | Carlingresá al campus virtual                          |
| Mostrando 1 a 10                                                                                                    | ) cursos de 48   |              |             |          | Alfabétic | o 🔽 🛛 Orden                                                                                                    | ar Cursos                                              |
| Aprendizaje en la red 2.0<br>La propuesta de este curso es vincular la web 2.0 con la educación, sobre todo en lo que respecta a la producción de<br>contenidos por parte de los usuarios, los aprendizajes colaborativos y las nuevas formas de gestión del conocimiento.<br>Sugerimos haber realizado por lo menos un curso en nuestra plataforma.<br>Destinatarios: Docente<br>Modalidad: Moderados |                  |              |             |          |           | Todos<br>Alfabetización digital<br>Estrategias didácticas<br>Aplicaciones para educación<br>Salud y sociedad<br>Arte y tecnología<br>Comunicación y medios<br>Formación y trabajo |                                                        |
| Programa: Ed                                                                                                    | lucar<br>semanas |              |             |          |           |                                                                                                    |                                                        |

Como muestra la imagen anterior, a la derecha de la pantalla se observan las siguientes categorías:

- -Todos
- -Alfabetización digital
- -Estrategias didácticas
- -Aplicaciones para educación
- -Salud y sociedad
- -Arte y tecnología
- -Comunicación y medios
- -Formación y trabajo

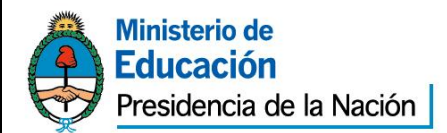

"2013 - Año del Bicentenario de la Asamblea General Constituyente de 1813"

encuentro

AKa

DE

Ingresando en cada una de las categorías, usted encontrará las ofertas de cursos disponibles.

Puede hacer clic directamente en la categoría que le interese o en la categoría **Todos**, en donde se muestran todos los cursos que brinda el portal educ.ar.

educat

Una vez elegido el curso, haga clic en su nombre.

|   | educ                                                                                                    | <b>a</b>    | Docentes    | Familias    | Estudiantes   | Noticias   | τv        | q          |                                                                | Ministerio de<br>Educación<br>Presidencia de la Nación    |
|---|----------------------------------------------------------------------------------------------------|-------------|-------------|-------------|---------------|------------|-----------|------------|----------------------------------------------------------------|-----------------------------------------------------------|
|   | Recursos                                                                                                    | Experie     | encias Cor  | nvocatorias | Formación     |            |           |            |                                                                | Iniciar sesión Registrarse                                |
|   | Portada                                                                                                    | Curso       | 15          |             |               |            |           | Í          |                                                                | Ingresá al campus virtual                                 |
| 1 | Mostrando 20 a :                                                                                                    | 26 cursos ( | de 26       |             |               |            | Alfabétic | o 💙 🛛 Orde | nar                                                            | Cursos                                                    |
|   | Microso                                                                                                    | ft Pow      | erPoint B   | ásico       | $\rightarrow$ | Clic en el | nomb      | re del cur | so                                                             | Todos<br>Alfabetización digital<br>Estrategias didácticas |
|   | Powerpoint se en pregente e licetá de para nacer presentaciones con texto esquematizado, animaciones de texto e<br>imágenes prediseñadas o importadas desde imágenes de la computadora. Se le pueden aplicar distintos diseños de<br>fuente, plantilla y animación<br>Este curso es <b>introductorio</b> . |             |             |             |               |            |           |            | Salud y sociedad<br>Arte y tecnología<br>Comunicación y medios |                                                           |
|   | Destinatarios: Docente<br>Modalidad: Autoasistidos                                                                                                    |             |             |             |               |            |           |            | Formación y trabajo                                            |                                                           |
|   | Programa: Ec                                                                                                    | ducar       |             |             |               |            |           |            |                                                                |                                                           |
|   | Este curso n                                                                                                    | no emite ce | ertificado. |             |               |            |           |            |                                                                |                                                           |

Se abrirá una nueva página, en donde se detalla toda la información del curso. Haga clic en **Inscribirme**.

| Powerpoint es un programa diseñado para hacer presentaciones con texto esquematizado, animaciones de texto e<br>imágenes prediseñadas o importadas desde imágenes de la computadora. Se le pueden aplicar distintos diseños de<br>fuente, plantilla y animación<br>Este curso es <b>introductorio</b> .                                                                     |           |
|----------------------------------------------------------------------------------------------------|-----------|
| Modalidad: Autoasistidos                                                                                                    |           |
| Programa: Educar                                                                                                    |           |
| Este curso no emite certificado.                                                                                                    |           |
| A.A - Edición MAYO 2013  Inscribirme                                                                                                    | Clic aquí |
| Metodología<br>En los cursos autoasistidos, el cursante se organiza de manera autónoma. La tutoría sólo está presente para<br>esponder a las consultas.<br>La propuesta de capacitación incluye actividades que se realizarán a través de la plataforma de e-learning, de<br>manera autónoma. Se podrán realizar consultas que serán respondidas por un tutor semanalmente. |           |
| Requisitos técnicos                                                                                                    |           |
| <ul> <li>Disponer de una PC con procesador de 2.0 GHz o superior, 1GB de memoria RAM o superior.</li> </ul>                                                                                                    |           |
| <ul> <li>Disponer de acceso a internet y de una dirección de correo electrónico.</li> </ul>                                                                                                    |           |
| <ul> <li>Disponer de navegador web Netscape Communicator o Microsoft Internet Explorer.</li> </ul>                                                                                                    |           |
| Es recomendable tener configurada la pantalla de la PC con una resolución de 800×600 o superior                                                                                                    |           |

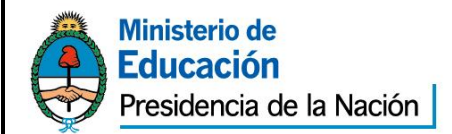

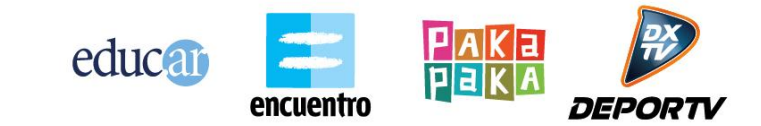

"2013 - Año del Bicentenario de la Asamblea General Constituyente de 1813"

En la nueva pantalla, haga clic en el botón Continuar.

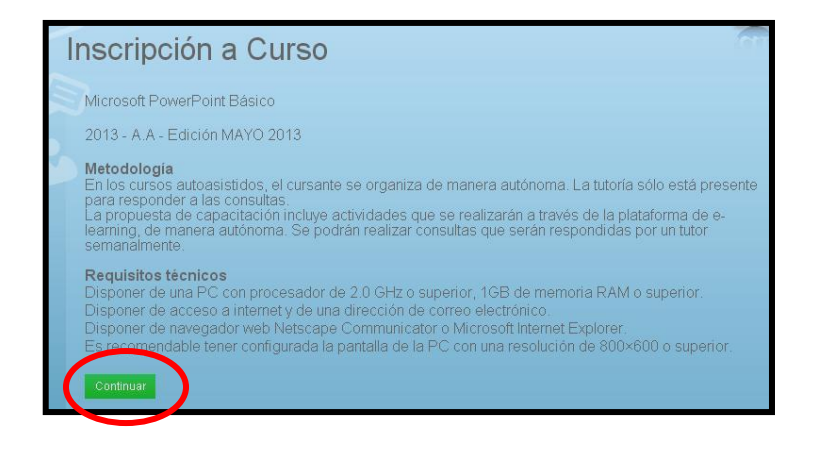

**Ingrese como usuario educ.ar.** Debe completar su nombre de usuario (**dirección de correo electrónico completa**) y contraseña. Haga **clic** en **Iniciar sesión** como muestra la siguiente imagen:

| Ingreso de usuario                  | Educ.ar es el portal educativo de la<br>Nación, destinado a ejecutar las políticas<br>definidas por el Ministerio de Educación en |
|-------------------------------------|----------------------------------------------------------------------------------------------------|
| Nombre de usuario (e-mail)          | materia de integración de las Tecnologías<br>de la Información y la Comunicación en el                                            |
|                                     | sistema educativo.                                                                                                    |
| Contraseña                          |                                                                                                    |
|                                     | ¿No sos usuario aún? iRegistrate!                                                                                                 |
|                                     |                                                                                                    |
| Iniciar sesión Olvidé mi contraseña |                                                                                                    |

(En caso de no estar registrado, haga clic en ¿No sos usuario aún? ¡Registrate!). Si tiene dificultades para registrarse, puede leer el instructivo *Cómo registrarse en educ.ar*.

En la página que se abre, verifique que el nombre del curso sea el correcto, luego haga clic en **Continuar**. Tendrá acceso a la pantalla del formulario de inscripción. Puede corroborar sus datos y editarlos si es necesario. **Complete los campos obligatorios** que estén en blanco; de lo contrario, no podrá continuar con el siguiente paso. Haga **clic** en el botón **Inscribirse**.

Saavedra 789, piso 5 (C1229ACE). Buenos Aires, República Argentina. Tel. 54 11 5129-6500 www.educ.ar – info@educ.ar

3

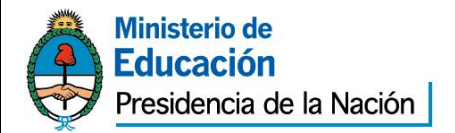

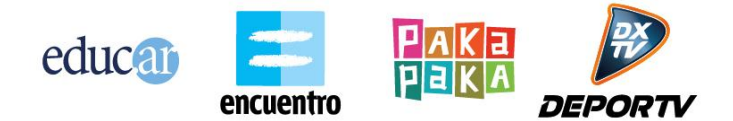

"2013 - Año del Bicentenario de la Asamblea General Constituyente de 1813"

Al finalizar la inscripción, podrá visualizar una pantalla con un mensaje similar al siguiente:

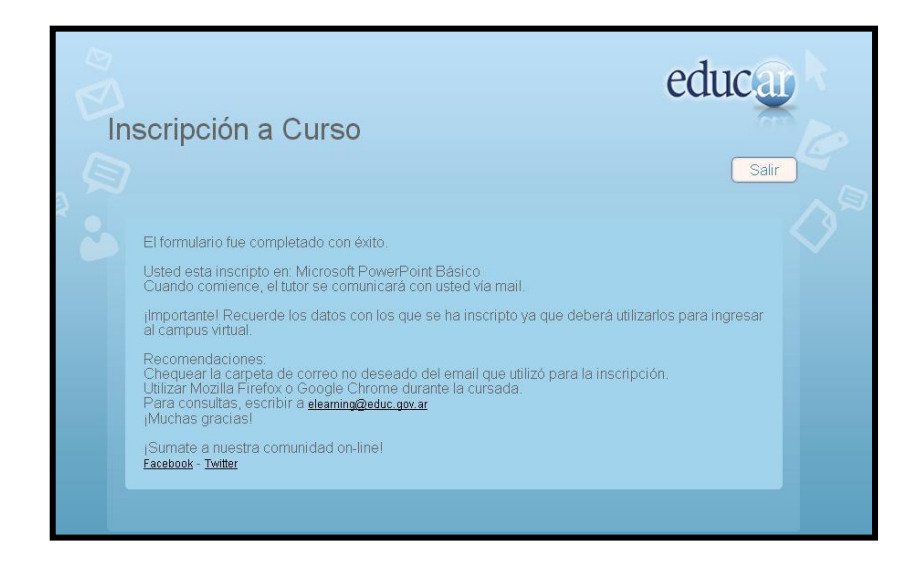

## IMPORTANTE

Podrá visualizar en el **Área de usuario** (opción a la que se accede únicamente habiendo iniciado sesión en el sitio), los cursos a los que se encuentra inscripto.

Cuando se inicie el curso, recibirá un correo electrónico con los datos necesarios para ingresar en la plataforma virtual (verificar que este correo no se encuentre en la bandeja de correos no deseados).

Para consultas generales sobre los cursos, escriba detallando claramente la pregunta a la cuenta de correo: <u>elearning@educ.gov.ar</u>.

Por problemas de registro de usuario o contraseña, escriba detallando claramente el inconveniente a la cuenta de correo: registro@educ.gov.ar.

4